## ลิงค์ซิสทิปแอนด์ทริค – เทคนิคดีๆ สำหรับผู้ใช้งาน เราเตอร์รุ่น Linksys EA6350 กับการตั้งค่าแบบ ง่ายๆ ด้วย Smart Setup

×

×

ลิงค์ซิสทิปแอนด์ทริค – เทคนิคดีๆ สำหรับผู้ใช้งานเราเตอร์รุ่น Linksys EA6350 กับการตั้งค่าแบบง่ายๆ ด้วย Smart Setup

จากเมื่อต้นปีทางลิงค์ซิสได้มีการแนะนำ Linksys EA6350 เราเตอร์ราคาเบาๆ ที่เหนือชั้นด้วย Wi-Fi เราเตอร์อัจฉริ ยะ AC1200+ ใช้งานง่ายกับทุกอุปกรณ์ พร้อมรองรับ DUAL BAND ไปแล้วนั้น วันนี้ ลิงค์ซิสจะขอลงรายละเอียด ในส่วนของฟีเจอร์การใช้งานคุณสมบัติที่สำคัญและประโยชน์ ของ Linksys EA6350 AC1200+ รวมถึงการตั้งค่า แสนง่ายด้วย Linksys Smart Setup เพียง 8 สเต็ป

Linksys EA6350 AC1200+ Dual Band Smart Wi-Fi Gigabit Router

คุณลักษณะเฉพาะ
เทคโนโลยี Wireless N และ AC
คลื่นความถี่ Simultaneous 2.4 GHz (300 Mbps) and 5 GHz (867 Mbps)
ภาครับ-ภาคส่ง 2×2 and 2×2
เสาอากาศ 2 External
พอร์ตเชื่อมต่อ 1 x Gigabit WAN4 x Gigabit LAN1 x USB 3.0
Wi-Fi Protected Setup Yes
IPv6 Support Native IPv6 and 6rd Support
คุณสมบัติที่สำคัญและประโยชน์ ของ Linksys EA6350 AC1200+
Wireless AC: มาพร้อมกับมาตรฐานเทคโนโลยีเครือข่ายไร้สายล่าสุด Draft 802.11ac เพื่อคุณภาพการให้บริการที่
ดีที่สุด
Broad Compatibility: สามารถทำงานร่วมกับอุปกรณ์ลูกข่ายที่รองรับมาตรฐานรุ่นเก่าได้ (มาตรฐาน
802.11a/b/g/n)
Simultaneous Dual-Band 2.4 + 5GHz: เพิ่มแบนด์วิธเป็น 2 เท่าเพื่อความเร็วในการรับส่งข้อมูลและลดการซ้อน
ทับช่องสัญญาณด้วยคลื่น 5 GHz

Ultimate Speed, Up to N300 + AC867: ประสบการณ์การใช้งานที่เร็วกว่า Wireless N ถึง 3 เท่า Gigabit Ethernet ports: พอร์ตเชื่อมต่อความเร็วระดับ Gigabit จำนวน 4 พอร์ตที่ให้ความเร็วสูงกว่า Fast Ethernet ถึง 10 เท่า Easy setup: ติดตั้งง่ายไม่ต้องใช้แผ่น CD USB 3.0 Port: รองรับการทำ File Server และ Shared Printer ด้วยการเชื่อมต่อกับ External HDD หรือ USB Printer Beamforming Technology: ช่วยโฟกัสสัญญาณไปยังทิศทางของลูกข่าย ลดจุดอับสัญญาณและเพิ่มความเร็วใน การใช้งาน Advanced Security: ให้ความสำคัญกับความปลอดภัย ช่วยปกป้องเครือข่ายของคุณด้วยมาตรฐานการเข้ารหัสแบบ WPA2 และ SPI Firewall Parental Controls: ง่ายต่อการจำกัดการใช้งานอินเตอร์เน็ตของลูกข่ายภายในบ้านได้ทุกที่ทุกเวลาด้วย Linksys Smart Wi-Fi Guest Network: ให้บริการเครือข่ายเฉพาะสำหรับ Guest เพื่อความปลอดภัย Quality of Service (QoS): จัดลำดับความสำคัญในการรับส่งข้อมูลเพื่อการใช้งานข้อมูล Multimedia ได้อย่างราบ ลื่นไม่สะดุด IPv6 enabled: รองรับมาตรฐานเทคโนโลยี Internet Protocol ล่าสุด DLNA CERTIFIED™: ได้รับการรับรอง DLNA (Digital Living Network Alliance) เพื่อเครื่อข่ายความบันเทิง ไม่สดุด ทั้งการแชร์ไฟล์ ดึงไฟล์ สตรีมมิ่ง TV, Xbox, PS3, และอุปกรณ์อื่นๆ ที่มีการรับรอง DLNA เช่นเดียวกัน

การติดตั้ง

เราเตอร์ Linksys EA6350 มาพร้อมกับการตั้งค่าแสนง่ายด้วย Linksys Smart Setup เพียง 8 สเต็ป

1. ติดตั้งตัวเราเตอร์ Linksys EA6350 เข้ากับโมเด็ม (Modem) และเครื่องคอมพิวเตอร์เพื่อเริ่มการติดตั้ง

 เปิดโปรแกรมเบราเซอร์ (Brower) ไม่ว่าจะเป็น Google Chrome, IE, Firefox ฯลฯ แล้วพิมพ์ "www.linksyssmartwifi.com"

3. เข้าหน้าเพจ Linksys Smart Wi-Fi เลือกเครื่องหมายถูก แล้วกดปุ่ม "ต่อไป"

4. เข้าหน้าเพจ อัพเดทสำหรับเราเตอร์ของคุณ เลือกเครื่องหมายถูก แล้วกดปุ่ม "ต่อไป"

5. เข้าหน้าเพจ ปรับแต่งเครือข่ายของคุณ ก็ทำการตั้งชื่อ Wi-Fi และตั้ง Password ของ Wi-Fi

6. \*พาสเวิร์ดสำหรับเข้าหน้าตั้งค่าเราเตอร์ควรเก็บเป็นความลับ

7. หน้าเพจสรุปการตั้งค่า \*โปรดเขียนบันทึกข้อมูลในหน้านี้ไว้

8. เลือกเครื่องหมายถูก แล้วกดปุ่ม "ต่อไป" เมื่อถึงหน้านี้เป็นการเสร็จสิ้นการตั้งค่า สามารถใช้งาน Internet ได้ทัน ที

ลูกค้าที่สนใจสามารถสอบถามได้ที่ตัวแทนจำหน่ายผู้ค้าปลีก พันธุ์ทิพพลาซ่า, ไอทีมอลล์ ฟอร์จูน, เซียร์ รังสิต, ไอที ซิตี้ และร้านค้าแอดไวซ์ทุกสาขา สามารถดูข้อมูลเพิ่มเติมเกี่ยวกับผลิตภัณฑ์ลิงค์ซิสได้ที่ www.linksys.com/th และติดตามข่าวสารผ่านเฟสบุ๊คแฟนเพจที่ www.facebook.com/LinksysThFans และ Line official account: @linksysthailand หรือโทร 092-2734111

###

ติดต่อข้อมูลประชาสัมพันธ์:

อลิสัน ตัน วราวอง จงรักษ์

ผู้จัดการฝ่ายการตลาด,ประจำภูมิภาคเอเซีย, ลิงค์ซิส บริษัท พีซี แอนด์ แอสโซซิเอทส์ คอนซัลติ้ง จำกัด +65 9794 5478 +662 971 3711 Alison.Tan@belkin.com warawong@pc-a.co.th